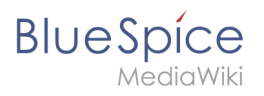

| 1. Images                     | 2  |
|-------------------------------|----|
| 2. InsertImage                | 5  |
| 3. Manual:VisualEditor/Images | 5  |
| 4. MediaWiki                  | 13 |
| 5. Reference:VisualEditor     |    |

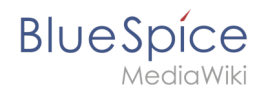

## Images

#### Redirect to:

Manual:VisualEditor/Images

Images can be easily embedded using InsertImage. Though it may be useful to optimize the image files beforehand. For the advanced handling of image documents, some background knowledge about the functionality of MediaWiki is necessary.

| 1 Uploading and inserting images        | 3 |
|-----------------------------------------|---|
| 1.1 Upload                              | 3 |
| 1.2 Insert                              | 3 |
| 2 Optimize image files before uploading | 3 |
| 3 Edit image files in the Wikicode      | 4 |
| 3.1 MediaWiki funktionality             | 4 |
| 3.2 Formatting                          | 4 |
| 4 External Images                       | 5 |

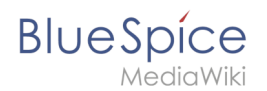

## Uploading and inserting images

## Upload

To upload and edit images click the button 🖆 in the Visual Editor. Also, when working with the Wikieditor you can access this function via the button 🖆 .

- Click the upload button on the top right of the insert image dialogue.
- Choose the desired file after clicking on **Browse**. You can change the title and destination filename, add categories and a description and choose a license if you wish. Continue with **Ok**.
- After that you can specify the link type, decoration, alignment, size and alternative text and you can choose if and whereto the image should be linked. Finish with **Ok**.

| Namespace                   | 0 | Filter:     |              | C         | L                 | ٩      |
|-----------------------------|---|-------------|--------------|-----------|-------------------|--------|
| (Main)                      |   |             | Filename     | File size | Recent changes    |        |
| Blog<br>Book                |   |             | Book1h.jpg   | 65.4 KB   | 22.03.2018 14:46  | ,      |
| Gadget Gadget Gadget Manual |   |             | Book1g.jpg   | 82.9 KB   | 22.03.2018 14:33  |        |
| Archive<br>Legal            |   |             | Book1f.jpg   | 74.8 KB   | 22.03.2018 14:32  |        |
| Setup                       |   |             | Book1e.jpg   | 77 KB     | 21.03.2018 15:53  |        |
|                             |   | in a second | Book1d.jpg   | 82.8 KB   | 21.03.2018 15:42  |        |
|                             | > | « ‹         | Page 1 of 32 | » C       | Displaying 1 - 25 | of 79( |
| Details                     |   |             |              |           |                   | ٥      |
|                             |   |             |              |           | Ok Can            | icel   |

#### Insert

You find all the image files which where already uploaded and are available in the Wiki in the preview

- For faster orientation you can filter and sort the preview.
- Recenty uploaded images are shown first; if not sort the list by "Recent changes".
- Open the bottom panel "Details" to specify the link type, decoration, alignment, size and alternative text and you can choose if and whereto the image should be linked. Finish with **Ok**.

## Optimize image files before uploading

To keep loading times as short as possible it is recommended to optimize images before uploading them to the Wiki.

A simple image manipulation programme like the free IrfanView is enough. With that you can:

- define image section
- adjust height and width
- compress the file

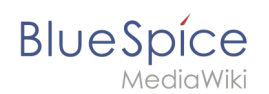

## Edit image files in the Wikicode

## MediaWiki funktionality

Generally all files - and therefore images, too - are placed in the namespace "File". In MediaWiki you find all uploaded files via the special page "File list".

MediaWiki differentiates whether files are emedded as images or for download.

To embed an image:

- [[File:File.jpg]]
- [[File:File.jpg|Link-Text]]

Embed for download:

• [[Media:Datei.ogg]]

#### Formatting

To format image files several attributs can be added to the corresponding tag. For example:

[[File:Imagename.jpg|thumb|50px|left|Description]]

#### Full-scale images

Images can be inserted into an article with [[File:Filename|Description]]. Like this the image will be shown full-scale on the left side of the article.

The option " framed ", e.g. [[File:Filename|framed|Description]] put a frame around the image.

#### Scale images

[[File:Feather.svg|thumb|100px|Description]] will set the width of the generated thumbnail to 100 pixels (default value: 180 pixels). The height is calculated automatically keeping the original aspect ratio.

It is also possible to set a maximum height. By specifying for example 100x200px the image will be scaled to fit inside an imaginary rectangle with a width of 100 pixels and a height of 200 pixels. The aspect ration will be preserved. Using x200px (with an "x" in front of the indication of size) and thumb you can set the height of images. Without thumb you need to add some (oversized) width e.g. 800x200px to images that should be displayed wider than a thumbnail (caution: that width is user dependent).

Using [[File:Feather.svg|100px|left|Feather without thumbnailframe]] the image will be scaled and displayed without a thumbnail frame.

Though, static image sizes should be avoided in general because this will ignore the individual display options for thumbnails of the users.

#### Alignment in text

The options left, right, center and none align images left and right. Though this may be displayed differently in different browsers it is still wise to use since the text will float around the image. Dabei ist jedoch zu beachten, dass die Darstellung je nach Browser sehr unterschiedlich sein kann. Die Ausrichtung ist aber sinnvoll, weil dann der Text um das Bild herum "fließt".

## BlueSpíce

/ediaWiki

Der Parameter none schaltet jegliche automatische Ausrichtung (bei Thumbnails) ab und stellt das Bild inline dar. Das ist vor allem zum Einfügen von Thumbnails in Tabellen praktisch.

#### Thumbnails

MediaWiki can create thumbnails automatically. Therefore add thumb or thumbnail between filename and alternative text, for example [[File:Feather.jpg|thumb|Text of the image description]].

The generated thumbnail will be aligned right-justified with the alternative text underneath. The article text will be floating around the image. Clicking on the magnifying glass you jump to the larger version on the image's description page.

Registrated users can set the display size of thumbnails in their user settings; not registrated viewers will them with a width of 180 pixels.

This way of displaying images in articles should be used in general.

Captions support all possibilities of text layout (e.g. bold, italic, links,...).

#### **Differing Thumbnails**

With the option [[File:Gnome-fs-trash-full.svg|thumbnail=Gnome-fs-trash-empty.svg|Please click on the image to open the trash can.]] a thumbnail will be displayed, which does not correspond to the deposited image. A useful application is to take a section of a large image as a thumbnail. For example, topoint out a detail or to display a part with a common format (4: 3) as a thumbnail in a panoramic image (extreme aspect ratio).

#### Update pictures quickly

Pictures can be brought up to date quickly: Just click on the image to be replaced. You will be redirected directly to the image page and can upload the original image by clicking on "Upload a new version of this file". So you bypass the detour via the file list.

#### Images from websites (HTML)

Images from websites can not be copied and pasted. Also not in the WYSIWYG editor. The reason is: In the browser you can basically not access the image buffer. This is a problem that only the browser makers (Microsoft, Mozilla) could solve.

## **External Images**

To allow showing images inline to wikitext without having to upload the image first. An administrator has to configure the site:

- Manual:\$wgAllowExternalImages.
- See also: Manual:Linked\_images#External\_image\_syntax.

Since the integration can be a security problem, this extension is disabled by default.

## InsertImage

Redirect to:

• Archive:InsertImage

## **VisualEditor: Insert Images**

A quality version of this page, approved on 26 October 2021, was based off this revision.

| 1 How to insert an image on a page | 7  |
|------------------------------------|----|
| I.I Details                        | 8  |
| 1.2 General settings               | 9  |
| 1.3 Advanced settings              | 10 |
| 2 Images and namespaces            | 13 |
| 3 Changing an embedded image       | 13 |

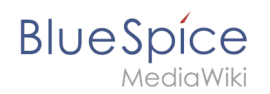

## How to insert an image on a page

In addition to text, images are probably the most important components of typical content pages. With VisualEditor, the images can be uploaded, inserted and formatted all in one step. Images are inserted via the menu item *Insert > Media*.

|      | ï≡∽      | Insert 🗸 | Ω    |   |  |
|------|----------|----------|------|---|--|
|      |          | Media    |      |   |  |
|      |          | Templ    | late | 1 |  |
|      |          |          |      |   |  |
| Inse | rt media |          |      |   |  |

The dialog box *Media Settings* opens.

| Cancel                               |                                              | Media settings                                                                                   | Uploa                 |
|--------------------------------------|----------------------------------------------|--------------------------------------------------------------------------------------------------|-----------------------|
| Search                               | Upload                                       | Advanced search                                                                                  |                       |
| Content cell                         | ¢                                            | ontent cell.png                                                                                  | ×                     |
|                                      |                                              |                                                                                                  |                       |
| lf you are<br>Bluespice<br>You may a | not able to<br>e, please clo<br>liso want to | upload this file under the pol<br>ose this dialog and try anothe<br>try the default upload page. | icies of<br>r method. |
| lf you are<br>Bluespice<br>You may a | not able to<br>e, please clo<br>ilso want to | upload this file under the pol<br>ose this dialog and try anothe<br>try the default upload page. | icies of<br>r method. |
| lf you are<br>Bluespice<br>You may a | not able to                                  | upload this file under the pol<br>ose this dialog and try anothe<br>try the default upload page. | icies of<br>r method. |

After uploading, you can edit the image settings: Details, General Settings, and Advanced Settings.

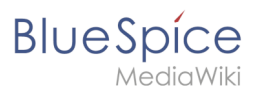

## Details

| Back                  | Media settings Sa                                                                                                    |
|-----------------------|----------------------------------------------------------------------------------------------------|
|                       | Content cell 🗸                                                                                                    |
| Dotail                |                                                                                                    |
| Target                | s<br>t namespace                                                                                                    |
| (Mai                  | n) ~                                                                                                    |
| Name                  | ,                                                                                                    |
| conte                 | ent cell *                                                                                                    |
| A ur<br>filer<br>incl | ique descriptive title for the file, which will serve as a<br>name. You may use plain language with spaces. Do not<br>ude the file extension. |
| Descr                 | iption                                                                                                    |
|                       |                                                                                                    |
| Brie<br>mer<br>plac   | fly describe everything notable about the work. For a photo,<br>tion the main things that are depicted, the occasion, or the<br>se.           |
| Categ                 | ories                                                                                                    |
| Ac                    |                                                                                                    |
|                       |                                                                                                    |

Here you can assign a namespace and categories to a picture.

- **Target namespace:** The picture can be assigned directly to a namespace. The access rights of the namespace are also applied to the image. This means that only users with access to the namespace can view the image on the wiki.
- **Name:** Choose a name that makes it easy to find the image later during an image search. Or simply leave the current file name.
- **Description:** The description is mainly useful for photos or infographics when the image name does not adequately describe the image content.
- **Categories:** Here, the picture can be assigned to categories.

**Note:** When uploading a new file, you should check the file/page name for unusual special characters (e.g., ", %, /, < , >, [,], {, }). Change the name to include only standard characters, since the server file system could have problems with them or since some characters have special meanings in MediaWiki. The special characters (, ), &, + can be used and are translated into their equivalent %-hex notation.

**Error message when saving:** If the image already exists, an error message is displayed. If you want to overwrite the existing file, you can click on the file name and overwrite the file via the image page in the wiki. This is done by clicking the "Upload a new version of this file" link in the "File Versions" section. In VisualEditor itself overwriting an image does not not work.

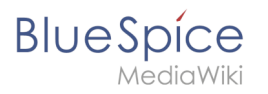

|       | Something went wrong                                                                                                    |  |
|-------|----------------------------------------------------------------------------------------------------|--|
|       |                                                                                                    |  |
| Detai | A file with this name exists already, please check<br>File:media_settings_2.0.png if you are not sure if you<br>want to change it. thumb<br>namespace |  |
|       | Dismiss                                                                                                    |  |
|       |                                                                                                    |  |

## **General settings**

| Cancel            | Media settings                       |            |  |
|-------------------|--------------------------------------|------------|--|
| General settings  | instert 2.0.0.png (description page) |            |  |
| Advanced settings | Caption                              | <u>(</u> ) |  |
|                   | ★ A × ∞ Cite × Ins                   | sert∽ Ω    |  |
|                   |                                      |            |  |
|                   |                                      |            |  |
|                   | Alternative text                     | í          |  |
|                   | screenshot: insert                   |            |  |
|                   |                                      |            |  |
|                   |                                      |            |  |
|                   |                                      |            |  |
|                   |                                      |            |  |
|                   |                                      |            |  |
|                   |                                      |            |  |
|                   |                                      |            |  |
|                   |                                      |            |  |
|                   |                                      |            |  |
|                   |                                      |            |  |
|                   |                                      |            |  |
|                   |                                      |            |  |
|                   |                                      |            |  |
|                   |                                      |            |  |
| Chango imago      |                                      |            |  |
| change image      |                                      |            |  |

In the general settings, the image descriptions are added.

**Caption:** The caption is shown with framed images and thumbnails. Note: If you change an image to frameless and then back to "framed", you need to re-enter the caption.

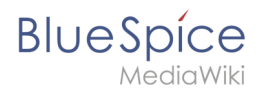

**Alternate text:** The alternate text should be entered for each image since it replaces the image in certain contexts. For example, this so-called "alt" text is used by users who work with screen readers. Screen readers are used by users with visual limitations, but search engines can also read this text. In some business areas, the indication of the "alt" text is also required by law. If you are not sure, ask your company accordingly.

#### Advanced settings

| Cancel            | Media settings                                                                                                    | Apply changes |
|-------------------|----------------------------------------------------------------------------------------------------|---------------|
| General settings  | D Position                                                                                                    | <b>(</b> )    |
| Advanced settings | Wrap text around this item   Image: Early image: Early image: Earl | ٩             |
|                   | Image type                                                                                                    | (1)           |
|                   | Basic                                                                                                    | ~             |
|                   | Border                                                                                                    |               |
|                   | Image size                                                                                                    | ٩             |
|                   | Custom 350 × 371<br>Make full size                                                                                                    | рх            |
| Change image      |                                                                                                    |               |

In the advanced settings, you can set the position and image size.

The following settings are possible:

- Position:
  - Wrap text around this item:
    - *Left:* The image is displayed on the left side of the text, starting on the first line of the current paragraph.
    - *Center:* The image is displayed centered over the current paragraph.
    - *Right:* The image is displayed to the right of the text, starting on the first line of the current paragraph.
- **Image type**: If you insert an image with VisualEditor, the image is usually linked to the Media Viewer. To suppress the link on an image, you must add an empty link attribute to the image tag in the source code:
  - o frameless picture with link (standard): [[File:adult-chair-company-380769.jpg|frameless]]
  - o frameless picture without link: [[File:adult-chair-company-380769.jpg|frameless|link=]]

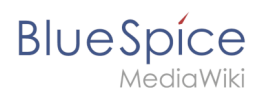

| lmage<br>type | Output              | Description                                                                                           |
|---------------|---------------------|----------------------------------------------------------------------------------------------------|
|               |                     | The preview<br>picture shows<br>the image with<br>a standard<br>width of 300px.<br>The width can      |
| Thumbnail     | This is the caption | be adjusted as<br>required.<br>In addition,<br>the caption is<br>displayed<br>below the<br>picture. A |
|               |                     | indicates that<br>the image can<br>be viewed in a<br>larger size.                                     |
|               |                     | The frameless<br>version shows<br>the picture                                                         |
|               |                     | without a<br>frame. The<br>width can be                                                               |
|               |                     | adjusted as<br>required (here                                                                         |
|               |                     | we set the<br>example to<br>300px).                                                                   |
|               |                     | The caption<br>does not<br>appear below<br>the picture.                                               |
|               |                     | By default,<br>the image is                                                                           |
|               |                     | inserted                                                                                              |
| Frameless     |                     | wrapping. It<br>will break up                                                                         |

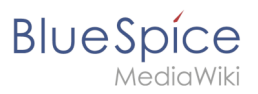

#### lmage type

Output

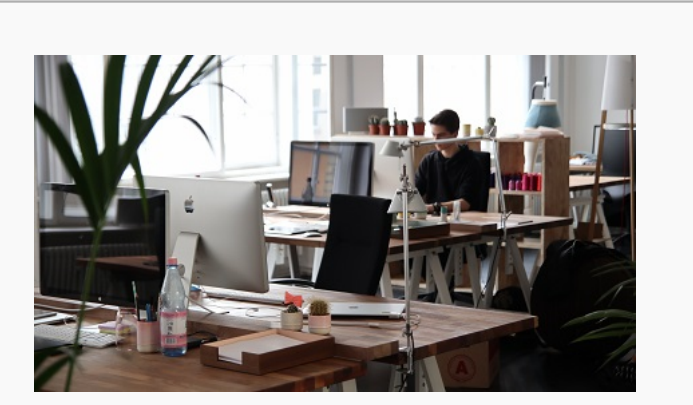

## Description

Images

a sentence exactly where it is inserted. By default, the image is centered.

However, the image size and position can be adjusted as needed.

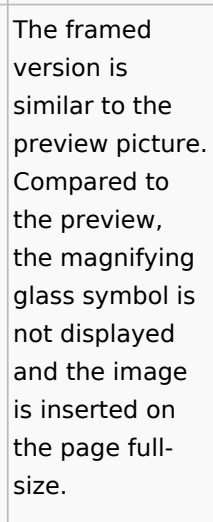

The size cannot be adjusted.

The basic version is like the frameless version.

By default, text does not wrap, but the text is separated at the point where the image was inserted.

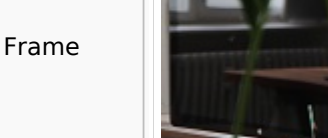

Dies ist die Beschriftung

# BlueSpice

#### Image Output Description type Basic The image is inserted in full width, while the frameless image is inserted in miniature image width (300px). The size can be adjusted.

- Image size:
  - Standard: sets the image width to 300px (unless the standard width has been changed in the user preferences).
  - *Custom:* allows setting a custom size.
  - *Make full size:* resets the size to the actual image size.

#### Images and namespaces

You can save pictures and files in the general namespace *(pages)*. If pictures should be accessible by all users, you can save these pictures in the main namespace if other namespaces have access restrictions. If you have created additional namespaces, you can also save images in these namespaces if you have the necessary access rights. Images are then only shown to users who have the necessary read permissions in these namespaces.

In the upload dialog, the namespace field always suggests the namespace of the current page for the image upload.

#### Changing an embedded image

**Different image:** In the editing mode of the page, it is possible to edit the image with a doubleclick. Use the "Change image" button to exchange the image with a different image.

**Same image with different version:** If you want to use a new version of the same image, open the "Special:Upload file" page in a new browser tab (so that you don't lose any changes on your wiki page). There, you can save already existing pictures with the same name again. The original image is kept as a version.

## MediaWiki

#### File:Mediawiki.jpg

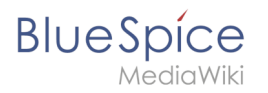

MediaWiki ist eine Wiki-Software (eine sogenannte *Wiki-Engine*), die ursprünglich für die freie Enzyklopädie Wikipedia entwickelt wurde. Mittlerweile wird sie auch für verschiedene andere Projekte der gemeinnützigen Wikimedia-Stiftung und, da sie für jeden frei verfügbar ist, auch für eine Vielzahl anderer Projekte im Internet oder in Intranets verwendet. BlueSpice Wiki verwendet technisch ebenfalls ein MediaWiki.

Die Software ist unter der GNU General Public License lizenziert und in der Programmiersprache PHP5 geschrieben. Zum Speichern der Inhalte nutzt MediaWiki die relationale Datenbank MySQL.

## MediaWiki Installation

Das Video zeigt, wie man MediaWiki installiert.

## Links

- MediaWiki-Homepage (englisch)
- MediaWiki-Handbuch

## **Reference:VisualEditor**

## **Extension: VisualEditor**

| Overview                                                                              |                                                                  |             |           |  |  |  |
|---------------------------------------------------------------------------------------|------------------------------------------------------------------|-------------|-----------|--|--|--|
| Description:                                                                          | Is an editor you can use without having to enter special markup. |             |           |  |  |  |
| State:                                                                                | stable                                                           | Dependency: | MediaWiki |  |  |  |
| Developer:                                                                            | MediaWiki                                                        | License:    | МІТ       |  |  |  |
| Туре:                                                                                 | MediaWiki                                                        | Category:   | Editor    |  |  |  |
| Edition: BlueSpice pro, BlueSpice Farm, BlueSpice Cloud, BlueSpice free (deactivated) |                                                                  |             |           |  |  |  |
| For more info, visit <b>Mediawiki.</b>                                                |                                                                  |             |           |  |  |  |

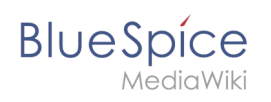

## Features

| 1 Extension: VisualEditor                | 14 |
|------------------------------------------|----|
| 1.1 Features                             | 15 |
| 1.2 Description                          | 16 |
| 1.3 Usage / Features                     | 16 |
| 1.4 Technical information                | 16 |
| 1.4.1 Configuration                      | 16 |
| 1.4.2 Rights (permissions)               | 16 |
| 1.4.3 Requirements                       | 16 |
| 1.5 User manual                          | 16 |
| 1.6 Try free our BlueSpiceBlueSpiceDemo. | 16 |

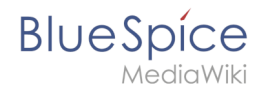

**VisualEditor** is a WYSIWYG editor that enables you to edit wiki pages without having to enter special markup (like HTML, wiki tags). The editor menu bar resembles those of commonly used word processing programs.

## Usage / Features

When activated, clicking the "edit" button will load the visual editor instead of the wiki text editor.

If this is not the case, for example because you are using a form to edit the page, the VisualEditor is also available via the "arrow" menu next to the edit button under "Edit".

## Technical information

### Configuration

The VisualEditor uses the Node.js service Parsoid. Because this service cannot be installed in some cases, this extension is deactivated by default.

After successful installation and configuration, the visual editor can be activated as described here.

## **Rights (permissions)**

#### Requirements

VisualEditor requires BlueSpiceFoundation.

#### User manual

For detailed description and usage please visit our help page.

## Try free our BlueSpiceBlueSpiceDemo.